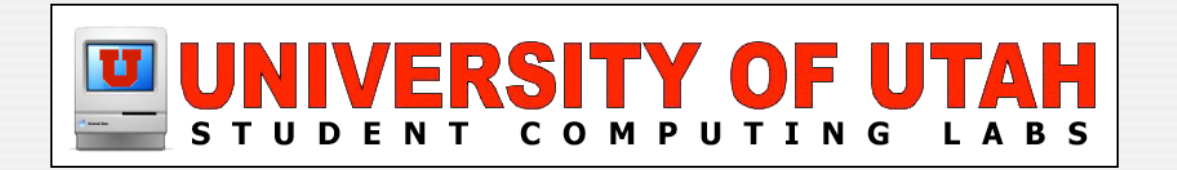

#### **Extreme NetBooting**

by Brandon Turner

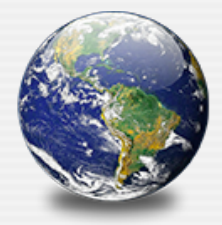

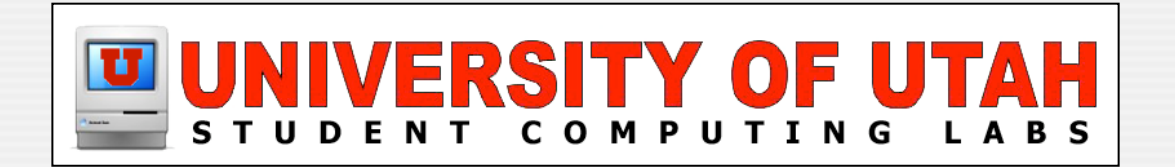

#### **NetBoot**

#### What is NetBoot?

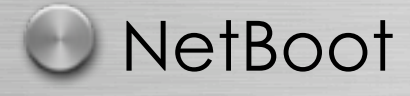

A technology that allows you to boot a machine from a "system" that is kept on a disk image on a NetBoot server.

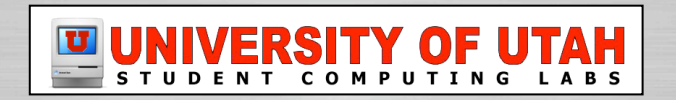

## Why NetBoot?

Classrooms and Labs

•Allows use of machine, changes discarded on restart

#### Kiosks and Libraries

Allows use of machine, changes discarded on restart

#### Diskless NetBoot

- Kiosks, testing centers etc.
- Does not require read and write to the local hard drive
  - System Troubleshooting and Repairs
- No CD's
- Repair utilities, diagnostics
- Running diskless allows repair of local hard drive

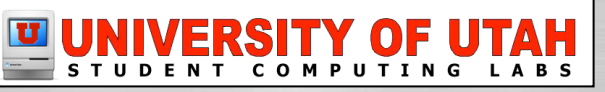

|        | 6         | ···              | )v è ::::::: IIIII |            | ś –                  |               | 20    |
|--------|-----------|------------------|--------------------|------------|----------------------|---------------|-------|
|        | 2         |                  |                    | •          |                      |               |       |
|        |           |                  |                    |            |                      |               |       |
|        |           | • Requ           | ired!              |            | Editing: Test Range  |               |       |
|        |           | • Setup          | your DHCP          | range      | Subnet Name:         | Test Range    |       |
|        |           | • Enab           | le it              |            |                      |               |       |
|        |           |                  |                    |            | Starting IP Address: | 192.168.0.2   |       |
|        |           |                  |                    |            | Ending IP Address:   | 192.168.0.15  |       |
| Enable | Interface | Starting Address | Ending Address     | Name       | Subnet Mask:         | 255.255.255.0 |       |
| ✓      | en0       | 192.168.0.2      | 192.168.0.15       | Test Range | Network Interface:   | en0 🛟         |       |
|        |           |                  |                    |            | Router:              | 192.168.0.1   |       |
|        |           |                  |                    |            | Lease Time:          | 1             | hours |

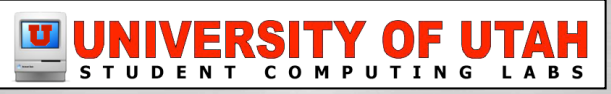

| () () () () () () () () () () () () () ( |                        |        |             |
|------------------------------------------|------------------------|--------|-------------|
|                                          |                        |        |             |
| NetBoot                                  |                        |        |             |
| General Tab                              | Enable Port            |        |             |
| Enable the ethernet p                    | DOIL Built-in Ethernet |        |             |
| Enable Volume for:                       |                        |        |             |
| <ul> <li>Images</li> </ul>               | Volume<br>Mac OS X     | Images | Client Data |
| Client Data                              | Radmind Ignores        |        |             |

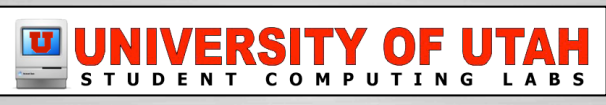

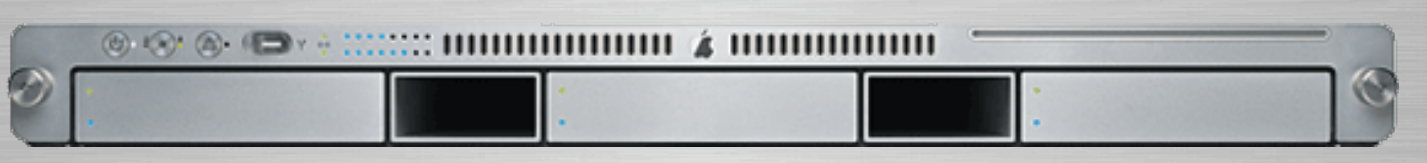

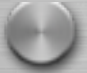

NetBoot Continued...

- Images Tab
  - Enable the image(s)
- Default: image that boots using the "N" Key or Boot Menu
  - Use Startup Disk to select other images.
- Diskless: Great for Terminals, Kiosks, and Utility Images

| Image Name       |               | Default      | Enable | Diskless     | Index | Protoc | ol |
|------------------|---------------|--------------|--------|--------------|-------|--------|----|
| 🔮 http_image     |               | •            | ☑      |              | 5000  | HTTP   | ;  |
| 🔮 SCL NetInstall |               | $\odot$      |        |              | 4998  | NFS    | ;  |
| 💮 SCL Utilities  |               | $\odot$      |        | $\checkmark$ | 4999  | NFS    | +  |
|                  | UNIV<br>stude | ERS<br>N T C |        |              |       |        |    |

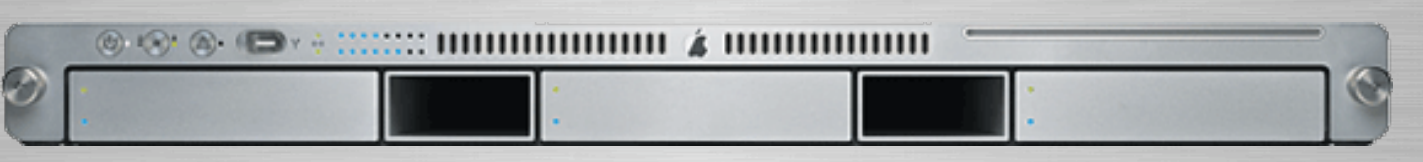

 $\odot$ 

NetBoot Continued...

- Index: Use any number
  - For Load Balancing use 4096-65535
    - Across servers and or server hard disks
    - Not partitions Has reverse effect reduces performance
- Protocol:
  - HTTP Serve images without re-configuring firewall
  - NFS Default method, Apple's preferred method

| Image Name       | Default | Enable       | Diskless     | Index | Protoco | ol |
|------------------|---------|--------------|--------------|-------|---------|----|
| 🤫 http_image     | •       | ☑            |              | 5000  | HTTP    | •  |
| 🔮 SCL NetInstall | $\odot$ |              |              | 4998  | NFS     | ;  |
| 💮 SCL Utilities  | $\odot$ | $\checkmark$ | $\checkmark$ | 4999  | NFS     | ;  |
|                  | Slide 8 |              |              |       |         |    |

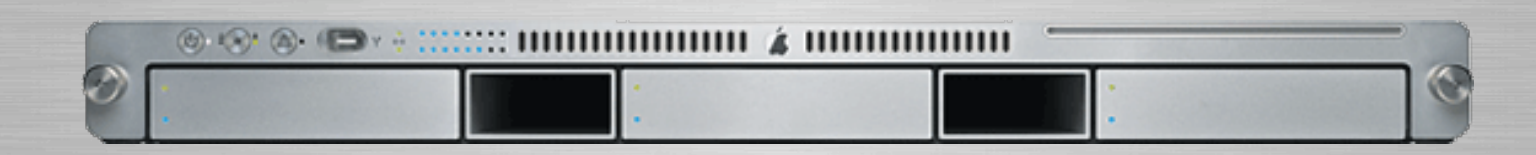

NetBoot Continued...

- Server Admin Filters Tab
- Allow or Deny Clients via MAC Address
  - Browse, Import, or Add machines

Or use...

- NetBoot Filter Manager
  - Created by Mike Bombich
  - Easily import multiple machines

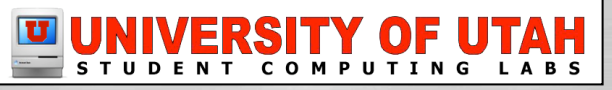

|                                        | Registered machines |  |
|----------------------------------------|---------------------|--|
| Enable NetBoot filtering               | 0:3:93:4b:eb:c0     |  |
| (Impart MAC addresses                  | 0:a:95:c4:aa:14     |  |
| Import MAC addresses                   | 0:a:95:c4:9a:e0     |  |
| Export MAC addresses                   | 0:a:95:9c:b4:22     |  |
|                                        | 0:a:95:8d:f5:ba     |  |
| 20 Number of licenses                  | 0:3:93:3:2e:c0      |  |
| 16 Machines registered                 | 0:a:95:8e:63:1a     |  |
| -                                      | 0:a:95:a5:99:30     |  |
| NetBoot filtering will help you limit  | 0:a:95:96:2a:6      |  |
| what machines can NetBoot to this      | 0:a:95:a5:98:c4     |  |
| "Number of licenses" box, this         | 0:a:95:9d:fe:78     |  |
| application will help you limit that   | 0:3:93:d3:c3:d0     |  |
| list of machines to a specific number. | 0:a:95:9d:fe:44     |  |

Click the lock to prevent changes

#### A NetBoot Set?

A set of five files maintained on the NetBoot server that allow client machines to boot.

sks with the selected item

NetBootSP0

⊳

- booter
- mach.macosx
- mach.macosx.mkext
- Imagename.dmg
- NBImageInfo.plist

These files are stored in /Library/NetBoot/NetBootSP0/<name.nbi>

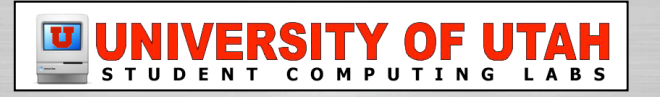

Slide 10

| 📁 http_image.nbi     |  |
|----------------------|--|
| 📁 SCL NetInstall.nbi |  |
| 📁 scl.nbi            |  |
|                      |  |

🗋 booter 🗎 mach.macosx.mkext

NBImageInfo.plist System.dmg

## Create A NetBoot Set

Setup a "Master" computer

- Setup machine, like accounts and software updates
- Install utilities such as DiskWarrior etc.
- Boot into target disk mode

Use System Image Utility

- Located in Applications/Server folder on your server
- Can be copied to another machine for use
- Choose the "New Boot" button
- "Contents" tab, choose your target disk, language, packages

Upload <name.nbi> to Server

- /NetBootSPO (Is the default Share Point)
- Configure "Images Tab" on NetBoot section on the server

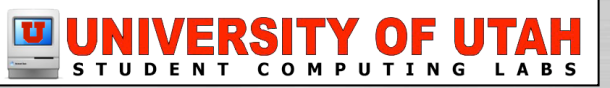

| The sector of the sector of th | Downloads the "booter" file | <ul> <li>Startup disk is set, o</li> <li>BSDP Discover &amp; Ot</li> <li>DHCP Discover, Off</li> <li>OHCP Discover, Off</li> <li>Client has DHCP ac</li> <li>Downloads booter</li> </ul> Jan 12 14:37:14 Brandon-Test-Server bootpd[28<br>NetBoot001 arch=ppc sysid=PowerMac3,4<br>Jan 12 14:37:14 Brandon-Test-Server bootpd[28<br>Jan 12 14:37:14 Brandon-Test-Server bootpd[28<br>Jan 12 14:37:14 Brandon-Test-Server bootpd[28<br>Jan 12 14:37:14 Brandon-Test-Server bootpd[28<br>Jan 12 14:37:14 Brandon-Test-Server bootpd[28<br>Jan 12 14:37:14 Brandon-Test-Server bootpd[28<br>Jan 12 14:37:14 Brandon-Test-Server bootpd[28<br>Jan 12 14:37:14 Brandon-Test-Server bootpd[28<br>Jan 12 14:37:14 Brandon-Test-Server bootpd[28<br>Jan 12 14:37:14 Brandon-Test-Server bootpd[28 | r "N" key is used<br>ffer<br>fer, Request, ACK<br>ddress<br>file via TFTP<br>80: BSDP DISCOVER [en0] 1, HWAddress<br>80: BSDP DISCOVER [en0] 1, HWAddress<br>80: DHCP DISCOVER [en0]: 1, HWAddress<br>80: OFFER sent brandon-tech-mac-3 (IP Address<br>80: DHCP REQUEST [en0]: 1, HWAddress<br>80: DHCP REQUEST [en0]: 1, HWAddress<br>80: DHCP REQUEST [en0]: 1, HWAddress<br>80: ACK sent brandon-tech-mac-3 (IP Address |
|----------------------------------------------------------------------------------------------------|-----------------------------|----------------------------------------------------------------------------------------------------|----------------------------------------------------------------------------------------------------|
|                                                                                                    |                             | /var/log/system.log                                                                                                    | Filter: Q-                                                                                                    |
|                                                                                                    |                             | ERSITY OF UTAH                                                                                                    |                                                                                                    |

- Loads boot file
- Downloads the Kernel and Kernel Extension Cache
  - mach.macosx
  - mach.macosx.mkext

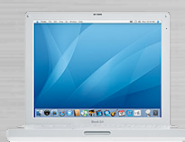

......

Downloads Kernel & Kernel Cache

3

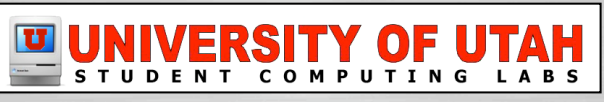

- Kernel mounts NetBoot disk image via NFS
- Loads the Kernel Extension Cache
- Client booted from image on server

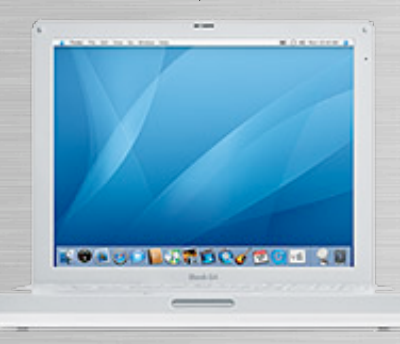

......

4

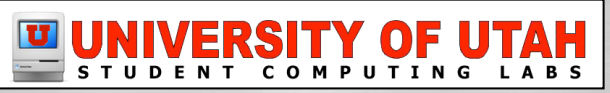

## Using ARD to NetBoot

- Open Remote Desktop
- "Manage" menu item
- Set Startup Disk
- Choose and Image
- Select Restart when done

| ••• |                    | Set S               | tartup Disk                               |
|-----|--------------------|---------------------|-------------------------------------------|
| ?   | Set the disk or n  | etwork volume o     | n which to start up the target computers. |
|     | Start              | up Disk             | Server Address                            |
|     | Cust               | tom Volume          | Custom Server                             |
|     | Hard               | d Disk              | Local                                     |
|     | 🙆 http             | _image              | 10.81024                                  |
|     | SCL SCL            | Utilities           | 627.6.0                                   |
|     |                    |                     |                                           |
|     |                    |                     | •                                         |
|     |                    |                     |                                           |
|     | Select a volume or | select "Custom Volu | ume" to enter the address of a server.    |
|     | Restart when       | done                |                                           |
| 0   | 1 computer         |                     | Save Set                                  |
|     |                    |                     |                                           |

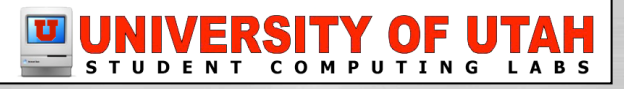

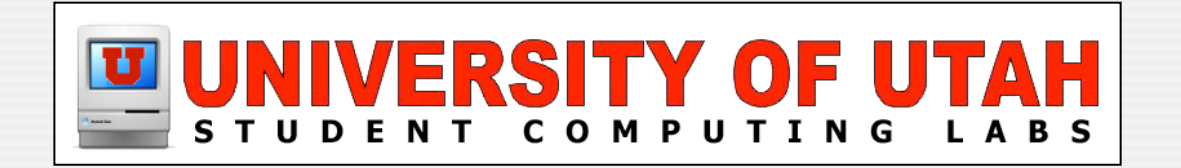

## **NetInstall Using NetRestore**

#### NetInstall What is it?

#### 🕑 NetInstall

The difference between NetInstall and NetBoot is that its sole purpose is to provide an environment in which you can install software onto the local drive.

• Like booting from an installation CD!

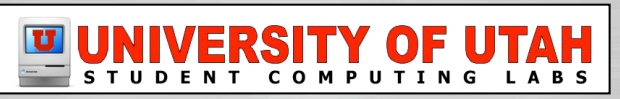

#### A NetInstall Set?

A set of five files maintained on the NetBoot server that allow client machines to boot.

- booter
- mach.macosx
- mach.macosx.mkext
- Imagename.dmg
- NBImageInfo.plist

 NetBootClients0
 Image: http\_image.nbi
 Image: http\_image.nbi
 Image: http\_image.nbi

 NetBootSP0
 Image: http\_image.nbi
 Image: http\_image.nbi
 Image: http\_image.nbi
 Image: http\_image.nbi

 Image: http\_image.nbi
 Image: http\_image.nbi
 Image: http\_image.nbi
 Image: http\_image.nbi
 Image: http\_image.nbi
 Image: http\_image.nbi
 Image: http\_image.nbi
 Image: http\_image.nbi
 Image: http\_image.nbi
 Image: http://image.nbi
 Image: http://image.nbi
 Image: http://image.nbi
 Image: http://image.nbi
 Image: http://image.nbi
 Image: http://image.nbi
 Image: http://image.nbi
 Image: http://image.nbi
 Image: http://image.nbi
 Image: http://image.nbi
 Image: http://image.nbi
 Image: http://image.nbi
 Image: http://image.nbi
 Image: http://image.nbi
 Image: http://image.nbi
 Image: http://image.nbi
 Image: http://image.nbi
 Image: http://image.nbi
 Image: http://image.nbi
 Image: http://image.nbi
 Image: http://image.nbi
 Image: http://image.nbi
 Image: http://image.nbi
 Image: http://image.nbi
 Image: http://image.nbi
 Image: http://image.nbi
 Image: http://image.nbi
 Image: http://image.nbi
 Image: http://image.nbi
 Image: http://image.nbi
 Image: http://image.nbi
 Image: http://image.nbi
 Image: http://image.nbi
 Image: http://image.nbi
 Im

These files are stored in /Library/NetBoot/NetBootSP0/name.nbi

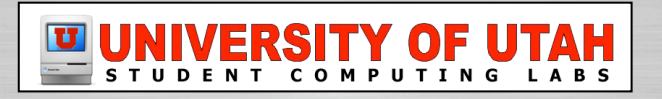

## **Create A NetInstall Set**

Download NetRestore from Mike Bombich's site

#### **Open NetRestore Helper**

- Click "Create NetInstall Set" tab
- Fill in the fields
- Choose a Protocol NFS or HTTP

Upload <name.nbi> to server

- /NetBootSPO (Is the default Share Point)
- Configure "Images Tab" on
  - NetBoot section in Server Admin application

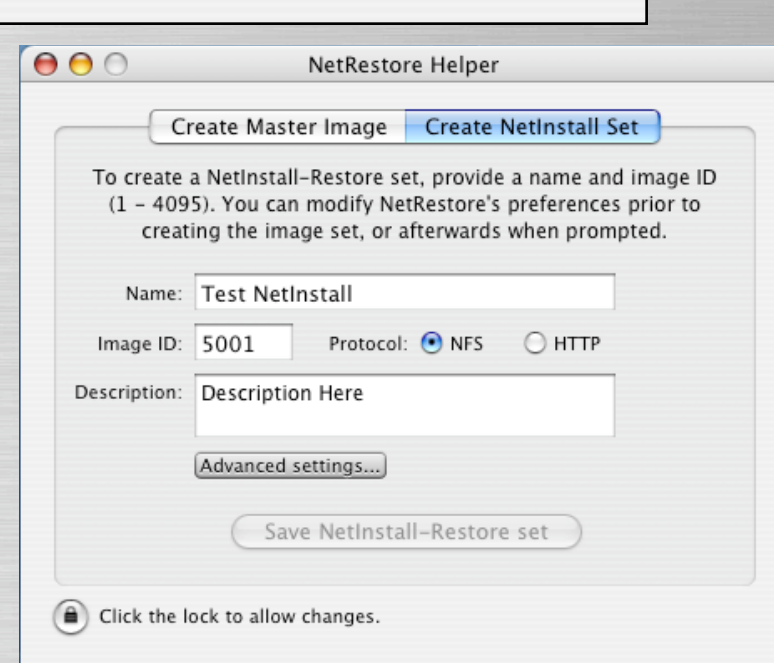

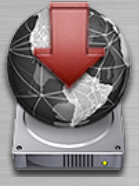

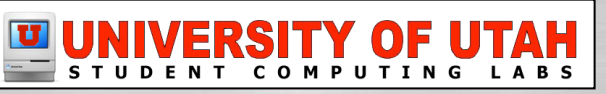

#### **Create An Image**

Tools to create and ASR Ready Disk Images:

- Disk Utility
- SuperDuper
- NetRestore Helper
- \*\* Disk Utility is an excellent solution

| File      | Edit Images              | Window | Help                   |
|-----------|--------------------------|--------|------------------------|
| Ne        | w Window                 | ЖN     |                        |
| Ne        | w                        | •      | Blank Disk Image       |
| Op<br>Clo | Open Disk Image<br>Close |        | Disk Image from Folder |
| -         | New Image Conver         |        | Disk Image from disk1  |

Setup the "Master" machine (Updates, Tools, Software)

- Target Disk Mode the "Master" computer to another computer
- Create the disk image
- Scan image for ASR
  - SuperDuper and NRH do this automatically

| Images | Window     | Help |    |
|--------|------------|------|----|
| Verify |            |      |    |
| Checks | um         |      | •  |
| Conver | t          |      |    |
| Burn   |            |      | ЖB |
| Change | e password | 1    |    |
|        |            |      |    |

Scan Image for Restore.

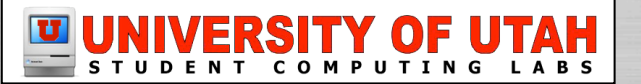

## **Upload & Configure**

Mount the NetInstall-Restore.dmg from /NetBootSP0/<name.nbi>/NetInstall-Restore.dmg

- Upload your ASR Disk Image
  - Option 1: /NetBootSPO/<name.nbi>/NetInstall-Restore/Applications/Utilities/ Resources/Disk Images/
  - Option 2: Open NetRestore.app and edit the Configurations to use an AFP share point

Open NetInstall-Restore/Applications/Utilities/NetRestore.app

- Configure the Preferences and Configurations
- Enable Full Automation etc..
- Eject Image and Volume when finished

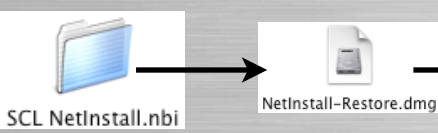

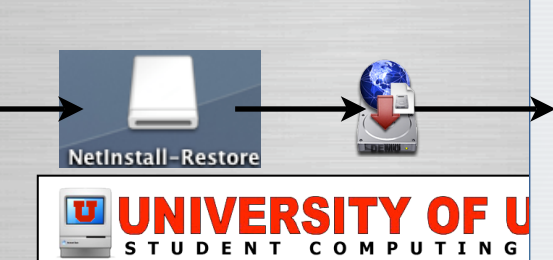

Slide 21

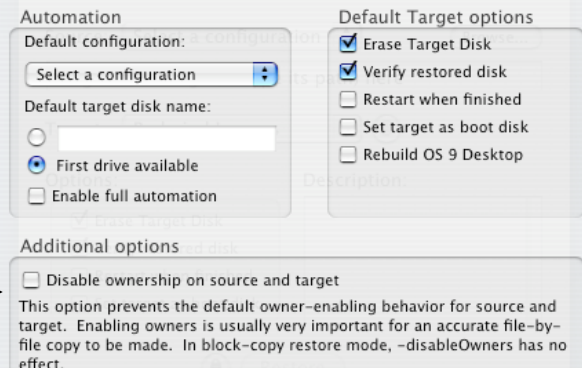

Save

Cancel

#### **Resources Folder**

Resources folder

- Store ASR images in "Disk Images" folder
- Set "pre" and "post" action scripts (optional)
- Preferences Folder
  - Configure "machine\_specific\_data.csv" (force settings to machines via MAC address)

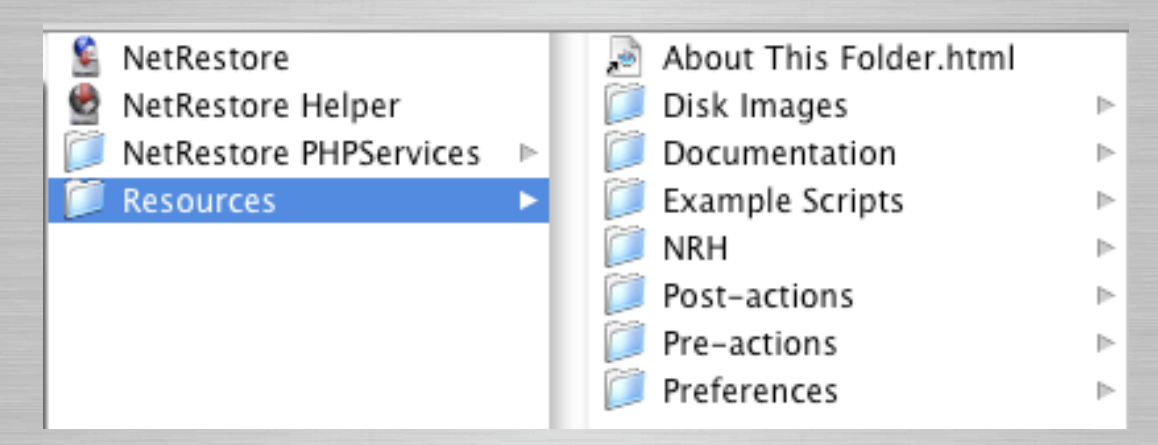

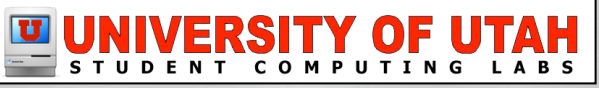

| DHCP Request<br>Startob<br>Disk<br>Startob<br>Disk<br>SCT OVER | <ul> <li>▲</li> <li>Downloads the "booter" file</li> <li>8</li> </ul> | <ul> <li>Startup disk is set,</li> <li>BSDP Discover &amp; G</li> <li>DHCP Discover, C</li> <li>Client has DHCP G</li> <li>Downloads boote</li> </ul> Jan 12 14:37:14 Brandon-Test-Server bootog Jan 12 14:37:14 Brandon-Test-Server bootog | or "N" key is used<br>Offer<br>Offer<br>Offer, Request, ACK<br>address<br>er file via TFTP<br>(280): BSDP DISCOVER [en0] 1, HW Address<br>(280): BSDP OFFER sent [1, HW Address<br>(280): BSDP OFFER sent [1, HW Address<br>(280): DHCP DISCOVER [en0]: 1, HW Address<br>(280): OFFER sent brandon-tech-mac-3 IP Address<br>(280): DHCP REQUEST [en0]: 1, HW Address<br>(280): ACK sent brandon-tech-mac-3 IP Address |
|----------------------------------------------------------------|-----------------------------------------------------------------------|----------------------------------------------------------------------------------------------------|----------------------------------------------------------------------------------------------------|
| N. WART A                                                      |                                                                       | /var/log/system.log                                                                                                    | Filter: Q-                                                                                                    |
|                                                                |                                                                       | ERSITY OF UTAH                                                                                                    |                                                                                                    |

- Loads boot file
- Downloads the Kernel and Kernel Extension Cache
  - mach.macosx
  - mach.macosx.mkext

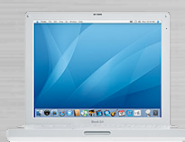

......

Downloads Kernel & Kernel Cache

3

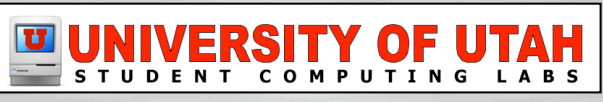

- Kernel mounts NetBoot Disk image via NFS
- Loads the Kernel Extension Cache
- Client booted from image on server
- But there's more!!!...

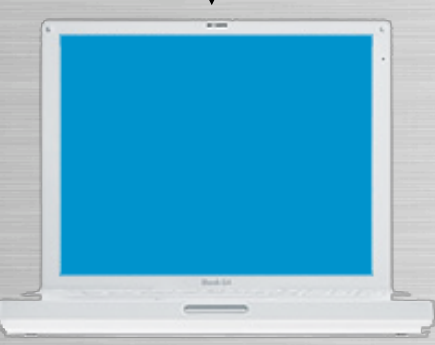

......

4

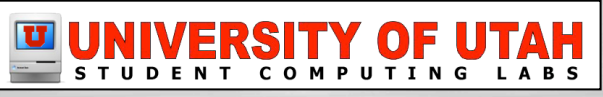

| 2 |  |  |  |
|---|--|--|--|
|   |  |  |  |

() (? () ()

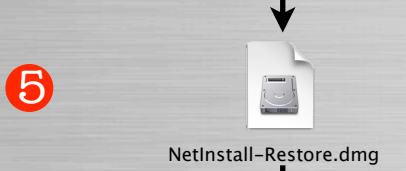

- Instead of "Finder" or "Login Window" it boots into NetRestore
  - If set to "Automate" it will run automatically

| 0 0 hellenber                                |                                                                                                    |  |
|----------------------------------------------|----------------------------------------------------------------------------------------------------|--|
| <br>Source (2005 11:14:00, Mar, 2) (mourour) |                                                                                                    |  |
| Turnet (March & Broad)                       |                                                                                                    |  |
| General Descinier                            |                                                                                                    |  |
| Minus heperina inspecto provide              |                                                                                                    |  |
| Verify verifyed dok<br>Charactishics finated |                                                                                                    |  |
| 🖉 liet seget as beet alst                    |                                                                                                    |  |
| All series of                                |                                                                                                    |  |
|                                              |                                                                                                    |  |
|                                              |                                                                                                    |  |
|                                              |                                                                                                    |  |
|                                              |                                                                                                    |  |
|                                              |                                                                                                    |  |
|                                              |                                                                                                    |  |
|                                              |                                                                                                    |  |
|                                              |                                                                                                    |  |
|                                              |                                                                                                    |  |
|                                              |                                                                                                    |  |
|                                              |                                                                                                    |  |
|                                              |                                                                                                    |  |
|                                              |                                                                                                    |  |
|                                              |                                                                                                    |  |
|                                              |                                                                                                    |  |
|                                              | Bank Lit                                                                                                    |  |
|                                              | Bank in the second second                                                                                                    |  |
|                                              | Part of the second second seco |  |
| -                                            |                                                                                                    |  |

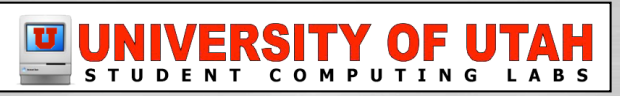

 NetRestore requests image based on preferences you set

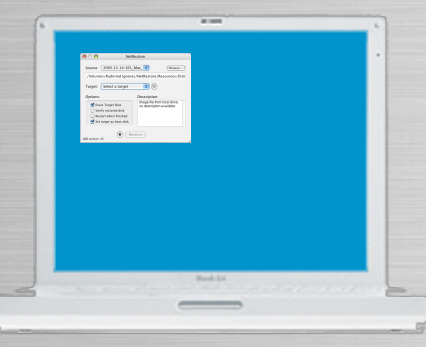

6

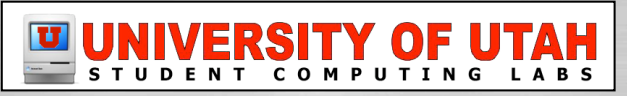

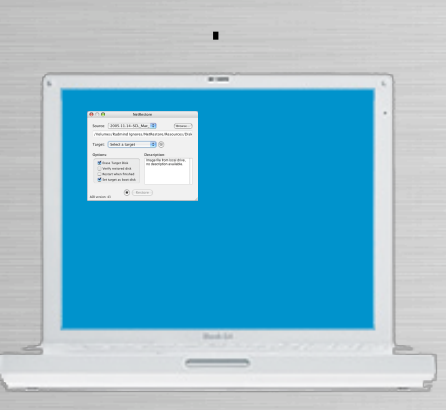

......

7

- NetRestore
  - Runs pre-action scripts
  - Erases and images the hard disk
  - Runs post-action scripts
- Preferences that can be set:
  - Verify hard disk
  - Set target as boot disk
  - Reboot when finished
  - Others..

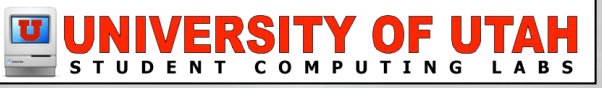

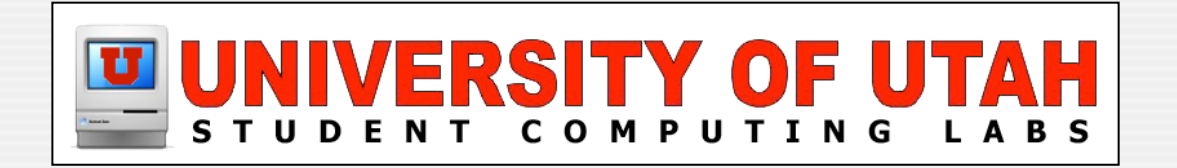

#### **NetRestore PHP Services**

#### What is PHP Services?

NetRestore PHP Services

A technology that allows you to image a machine using a PHP website and a MySQL database that contains specific information about a client by it's hardware address.

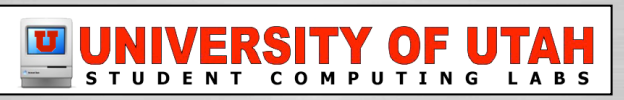

## Why Use PHP Services?

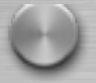

Everything is stored in a database

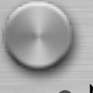

Changes can be made to the settings from a web page
No longer have to update the preference file in the application

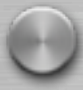

Machines can be imported from a Remote Desktop database

Use ADAM, a program created by Mike Bombich

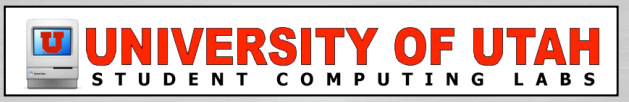

### Prepare for the Image

- Create a user on the server
- Imaging User
  - Short Name "Image"
  - Create a password
  - Create a share point
- Images
- Sharing
  - This setup information can be found in the "Resources/Documentation" folder in the NetRestore download

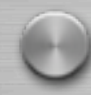

Accounts

\*

| Upload the image(s) to the share point | Share Points | All                            |
|----------------------------------------|--------------|--------------------------------|
|                                        | 🃁 Images     | a 2005.10.20-<br>a 2005.11.01- |

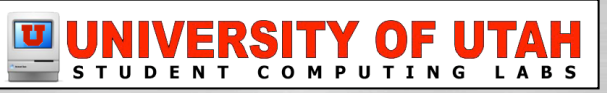

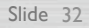

#### **Enable PHP Module**

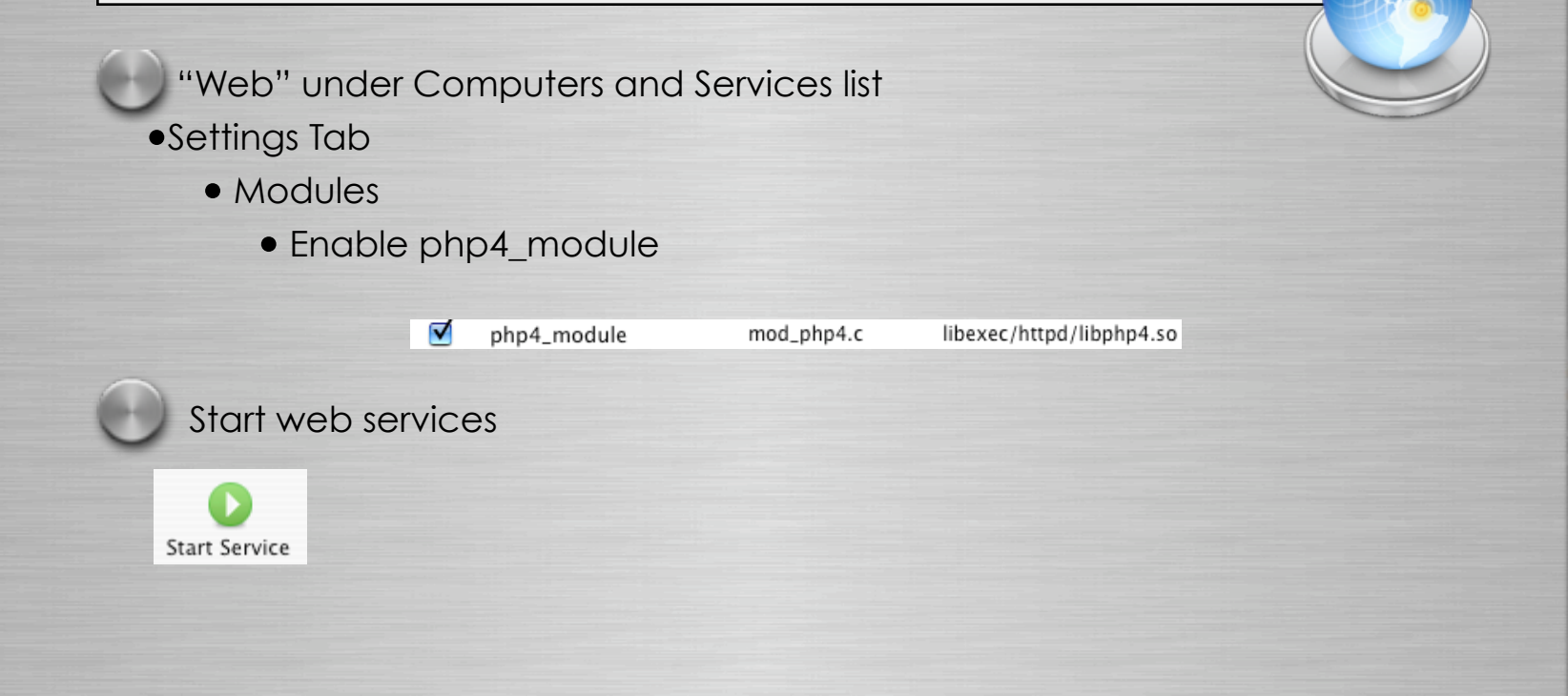

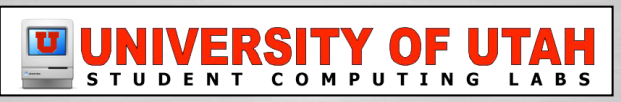

Download the latest version of MySQL

- www.dev.mysql.com
  - The default Apple install has errors
    - Supposed to be fixed in 10.4.4 update
- Install Package, Startup Item, and Preference Pane
- Reboot server

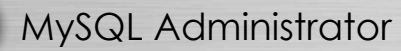

• GUI application to edit MySQL users and settings

Cocoa MySQL

• GUI application to edit MySQL databases

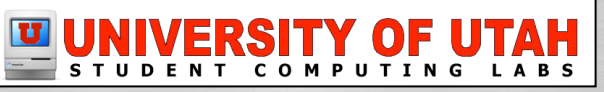

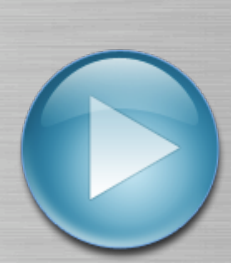

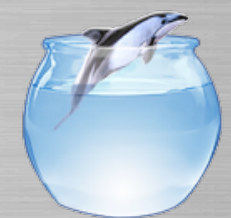

#### Open MySQL Administrator

- Server Host Name: 127.0.0.1
- Port: 3306 (Check firewall to allow this connection if on remote box)
- Username: root (This is not the local root)
- Password: <blank> (Change later..)

#### Click Options button

Click "Create" on "Config my.cnf" popup (Important file!)

Options

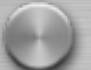

Click "Security" pulldown menu

- Check "Use Old Passwords" check box
  - 10.4.4 server update no longer needs this option checked

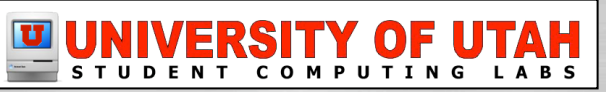

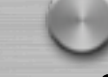

Accounts

Click Accounts button

- Click "root" <arrow to reveal others>
- Click localhost
- Change password
  - Instead of "root" you can create other MySQL users for security
  - This username and password is what you would use for your .php config files to connect to the databases

| ► 🤱<br>▼ 🤱 ro<br>Io | oot<br>ocalhost |  |  |  |  |
|---------------------|-----------------|--|--|--|--|
|                     |                 |  |  |  |  |
|                     |                 |  |  |  |  |

Use your favorite text editor

• edit /etc/my.cnf

• Configure my.cnf to use the "mysql.sock" socket

#### In server OS's before 10.4.4 change to..

[mysqld] socket=/tmp/mysql.sock # Use old password encryption method (needed for 4.0 and older clients) old-passwords

[client] socket=/tmp/mysql.sock

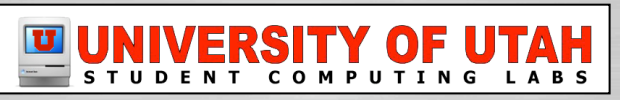

In Mac OS X Server 10.4.4, change to..

[mysqld] socket=/var/mysql/mysql.sock # Use old password encryption method (needed for 4.0 and older clients) old-passwords

[client] socket= /var/mysql/mysql.sock

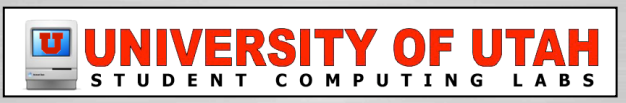

## **Configure PHP Services**

- Upload NetRestore PHP Services folder to your web server
- Rename to something simple like "nr"
- Edit config.php with your settings
- Open <a href="http://yourdomain.com/nr/install.php">http://yourdomain.com/nr/install.php</a>
- Follow on screen instructions

Write down the nr\_admin password

- This user is to edit database settings only
- Create a new admin user once logged in
  - This user is used for adding machines and making changes

#### HELP!

<your renamed "nr" folder>/docs/

Use this documentation for help configuring NetRestore PHP Services

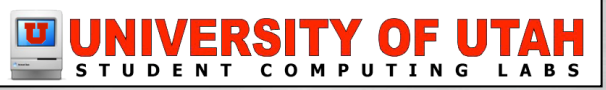

## **Configure PHP Services**

- Login to http://www.yourdomain.com/nr/
  - Login as: nr\_admin
- Manage Admin Groups
  - Create admins group
  - Set group password
- Manage Users
  - Create your "admin" user
  - Select "admins" group to administer
  - Check "Allow user to administer groups"
- Configure your other settings as well
- Logout of nr\_admin

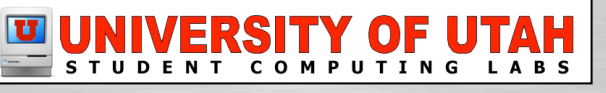

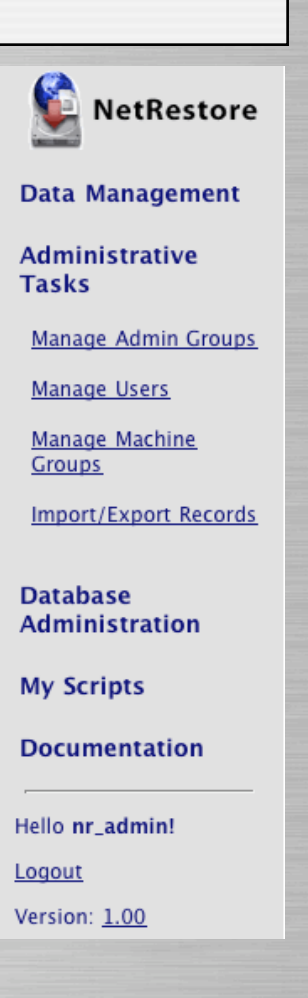

### **Configure PHP Services**

- Login to http://www.yourdomain.com/nr/
  - Login as: <your admin user>
- Manage Machine Groups
  - Upload Mac Addresses
    - Comma delimited file!
- Manage NetRestore Configurations
  - Link images to your share point.
- Manage NetRestore Preferences
  - Choose a machine group
  - Set the preferences
- With a few tweaks you should be ready to image
- Logout of <your admin user>

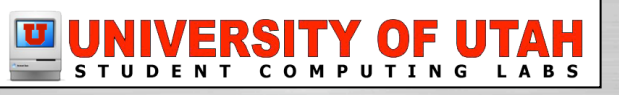

| (Reference) | To view this page, you need to log in to area<br>"NetRestore PHPServices" on 127.0.0.1.<br>Your password will be sent in the clear.<br>Name: brandon |       |  |  |  |
|-------------|----------------------------------------------------------------------------------------------------|-------|--|--|--|
| ervices     |                                                                                                    |       |  |  |  |
|             | Password:                                                                                                    | ••••• |  |  |  |
|             | Remember this password in my keychain                                                                                                    |       |  |  |  |
|             | Cancel Log In                                                                                                    |       |  |  |  |

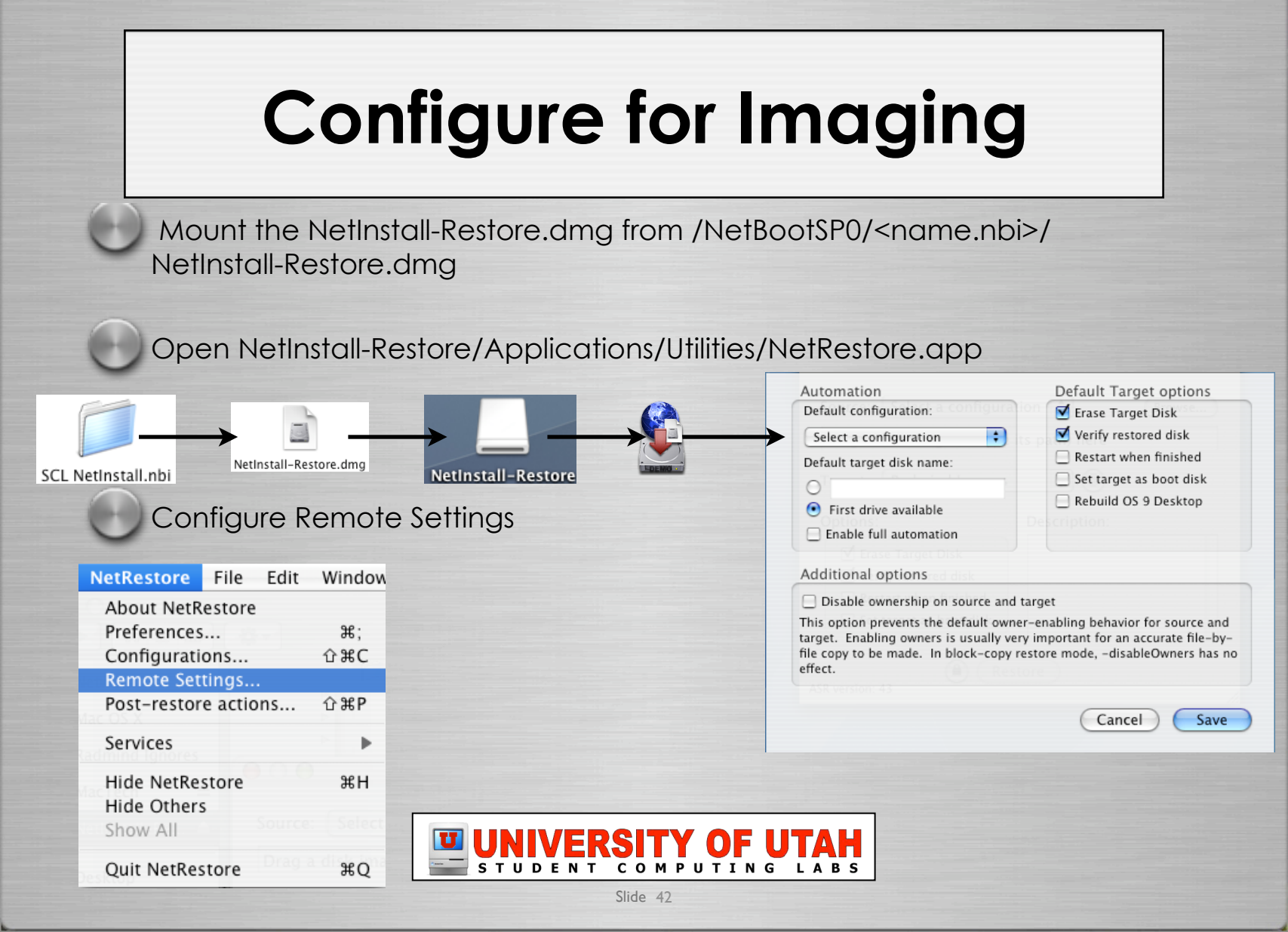

# **Configure for Imaging**

#### Fill in the fields..

- Type in path to your netrestore.php
- Administrative Group:
  - admins (login to web page to set)
- Group Password:
  - This is also set online as nr\_admin

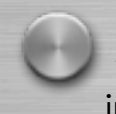

Save and unmount NetInstall-Restore image

#### Remote Database Integration

If you have NetRestore PHPServices installed on Mac OS X Server, NetRestore can retrieve machine settings from the server and automatically populate the preferences, configuration, and postaction settings.

URL to the web page used to retrieve system information:

 http://
 nr/netrestore.php

 Example: https://xserve.example.com/nr/netrestore.php

 Administrative Group:
 Group Password:

 admins
 ••••••

#### Remote Preferences

URL or local path to NetRestore preferences (parameters.plist)

URL or local path to NetRestore configurations (configurations.plist)

Cancel

Save

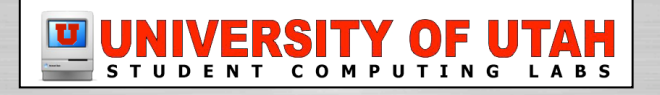

| DHCP Request<br>Startop<br>Disk<br>ScL Utilities<br>Network Volume | Downloads the "booter" file | <ul> <li>Startup disk is set,</li> <li>BSDP Discover &amp; G</li> <li>DHCP Discover, C</li> <li>Client has DHCP G</li> <li>Downloads boote</li> </ul> Jan 12 14:37:14 Brandon-Test-Server bootpo Jan 12 14:37:14 Brandon-Test-Server bootpo | or "N" key is used<br>Offer<br>Offer<br>Offer, Request, ACK<br>address<br>er file via TFTP<br>(280): BSDP DISCOVER [en0] 1, HW Address<br>(280): BSDP OFFER sent [1, HW Address<br>(280): BSDP OFFER sent [1, HW Address<br>(280): DHCP DISCOVER [en0]: 1, HW Address<br>(280): OFFER sent brandon-tech-mac-3 IP Address<br>(280): DHCP REQUEST [en0]: 1, HW Address<br>(280): DHCP REQUEST [en0]: 1, HW Address<br>(280): ACK sent brandon-tech-mac-3 IP Address |
|--------------------------------------------------------------------|-----------------------------|----------------------------------------------------------------------------------------------------|----------------------------------------------------------------------------------------------------|
| N. WART A                                                          |                             | /var/log/system.log                                                                                                    | Filter: Q-                                                                                                    |
|                                                                    |                             | ERSITY OF UTAH                                                                                                    |                                                                                                    |

- Loads boot file
- Downloads the Kernel and Kernel Extension Cache
  - mach.macosx
  - mach.macosx.mkext

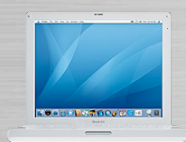

......

Downloads Kernel & Kernel Cache

3

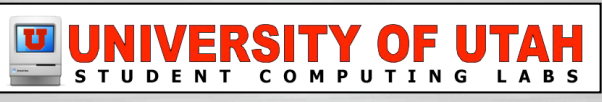

- Kernel mounts NetBoot Disk image via NFS
- Loads the Kernel Extension Cache
- Client booted from image on server
- But there's more!!!...

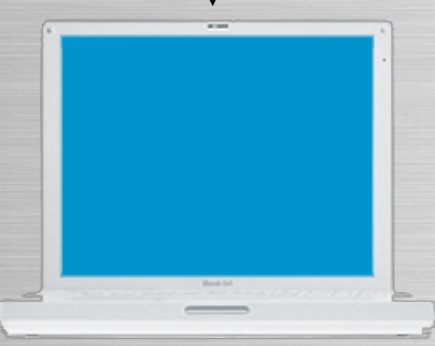

......

4

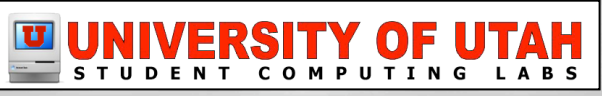

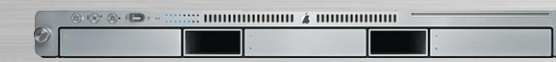

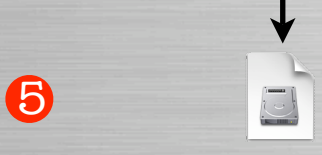

NetInstall-Restore.dmg

 Instead of "Finder" or "Login Window" it boots into NetRestore

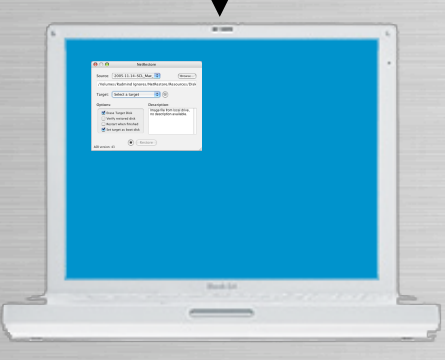

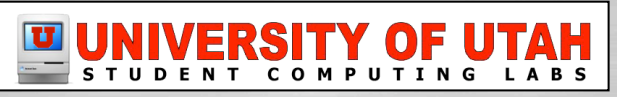

netrestore.php

6

- NetRestore requests netrestore.php
- Downloads a .plist of settings
  - Settings are based on MAC address
    - Authorized to restore => "yes" , "no"
      - If "no", error: machine not auth. to restore
    - Erases and images hard disk
    - Sets IP address
    - Sets computer name
    - Sets other settings you specify
    - Reboots if you set the preference

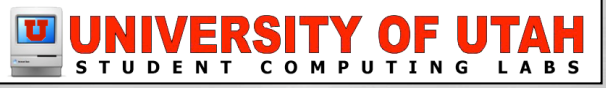

#### Troubleshooting

Q: Why after enabling a DHCP Subnet the server not handing out addresses?A: Check DHCP subnet settings, Reboot server, Check system.log

Q: Clients cannot see the NetBoot Images?

A: Check firewall, Disable and try again, If it works troubleshoot the firewall

Q: NetBoot Filter Manager gives me an AppleScript error on import?

A: Filename has spaces (I submitted this bug to Mike Bombich)

Q: How do I use multiple NetBoot/NetInstall images?

A: Set Startup Disk, Use ARD, The "N" key only boots default image

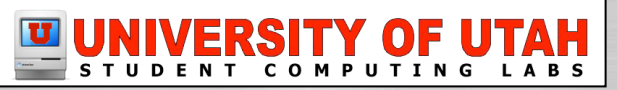

#### Troubleshooting

Q: Getting mysql.sock errors?

A: Check and update etc/php.ini and etc/my.cnf

Q: Fatal error: Call to undefined function: pg\_connect()... on line 72? A: Check config.php, set ARD to "no" or check ARD database

Q: Error: Upgrade Client?

A: Set root password using MySQL Administrator

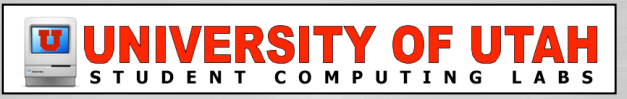

# Hot Tips!

#### Fat Pipe! = Fast Restores

- Connect Xserve to GIGABIT backbone
- Connect clients to 100mb switches.

#### Note:

Gigabit switches will increase restore times even if clients have 100mb ethernet cards

#### My Personal Stats: (your stats my vary)

30 Clients on 10/100 Switches = approx. 6 hrs. 30 Clients on 1000mb Switches = approx. 2-3 hrs.

#### **DHCP & NetRestore Troubleshooting:**

Check /var/log/system.log using any of these tools: Server Admin, Console, or Terminal

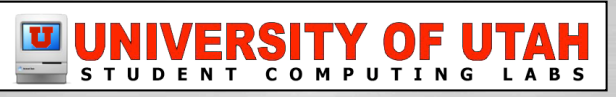

#### **Useful Resources**

Mike Bombich Software - http://www.bombich.com

- Troubleshooting: http://www.bombich.com/mactips/netboot.html
- (New Intel) EFI NetBoot: http://www.bombich.com/mactips/netboot.html
- Video: http://homepage.mac.com/bombich/intel\_iMac.mp4

Apple Server Manuals - "Managing NetBoot Service"

http://www.apple.com/support/manuals/

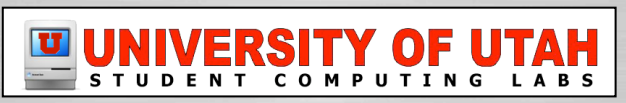

#### **Useful Resources**

#### **Apple Docs:**

How to setup NetBoot to use existing DHCP Server

• http://docs.info.apple.com/article.html?artnum=106459

How to create NetBoot image from existing system

• http://docs.info.apple.com/article.html?artnum=107354

How to create a customized NetBoot image

http://docs.info.apple.com/article.html?artnum=107353

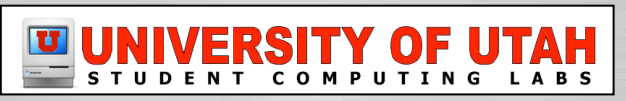

#### **Special Thanks To**

Mike Bombich - http://www.bombich.com

Apple Computers - http://www.apple.com

Anyone else I borrowed information from.

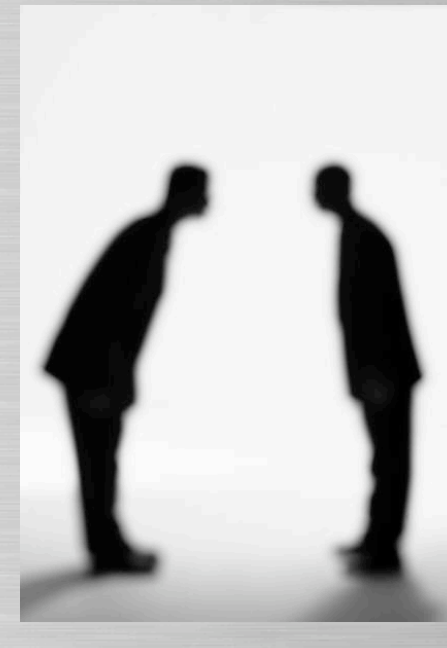

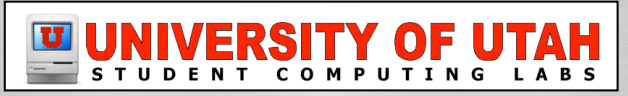

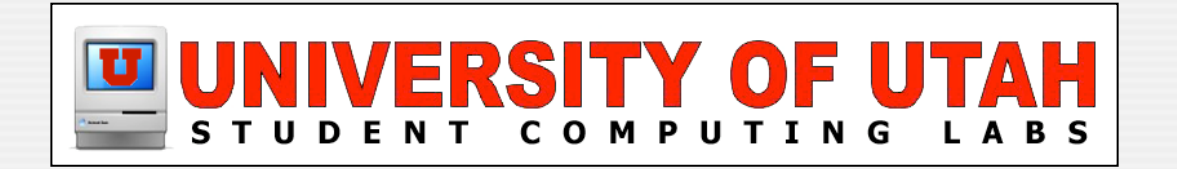

#### **Questions & Answers**

#### Any questions or answers?

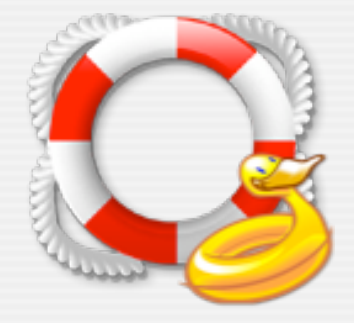